# HotSOS

Basics

## amadeus

# Table of Contents

| HotSOS Basics Introduction |    |
|----------------------------|----|
| Fashion Forward            | 4  |
| Login to HotSOS Mobile     | 5  |
| HotSOS At-a-Glance         | 7  |
| Tablet                     | 7  |
| Navigation Pane:           |    |
| Action Center Pane :       |    |
| Notifications:             |    |
| Additional Actions         |    |
| Smartphone                 |    |
| Common Icons in HotSOS     | 16 |
| Active or Selected         |    |
| HotSOS Search              |    |
| Perform a Search           |    |
| Search Results:            |    |
| HotSOS Sort                |    |
| Perform Sort               |    |
| Rules of the Sort          |    |
| Sort Results:              | 21 |
| Required fields            | 23 |
| Ellipsis                   |    |
| Step Indicators            |    |
| Cards                      |    |
| Pop-ups (a.k.a. 'toast')   |    |
| Confirmation               |    |
| Closing HotSOS App         |    |

| Q&A |  |
|-----|--|
|     |  |

**a**Madeus

# HotSOS Basics Introduction

HotSOS is designed to work with browsers, tablets and smartphones. Based on customer feedback, much thought and innovation has been put into the latest release of HotSOS (3.0) ensuring a product rich in functional features with cleaner, easy-to-read, intuitive screens creating a robust and versatile tool for teams and leadership alike. Information, critical to the efficient operation of the hotel, is at the fingertips of all HotSOS users.

The intent of this guide is to present these features and functionality that are basic throughout HotSOS regardless of what type of device or what module(s) are available.

### Fashion Forward

We cannot mention HotSOS 3.0 without pointing out the new 'runway-ready' look. The User Interface (UI) has be redesigned into a clean, sleek presentation, larger, easy-to-read print, better use of white space, more intuitive details, just inviting the user to explore, less clutter and more logical navigation.

Let's take a look at some of the innovation.

Screenshots seen throughout the documentation use tablet format unless noted otherwise.

## amadeus

# Login to HotSOS Mobile

Launch HotSOS Mobile:

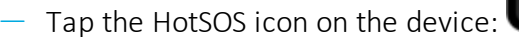

- Using the keypad
  - Enter the assigned PIN number
  - As you begin to key, an 'X' will appear to the right
    - Tap the 'X' to clear and start over
- Tap the ' $\checkmark$ ' below PIN pad to continue

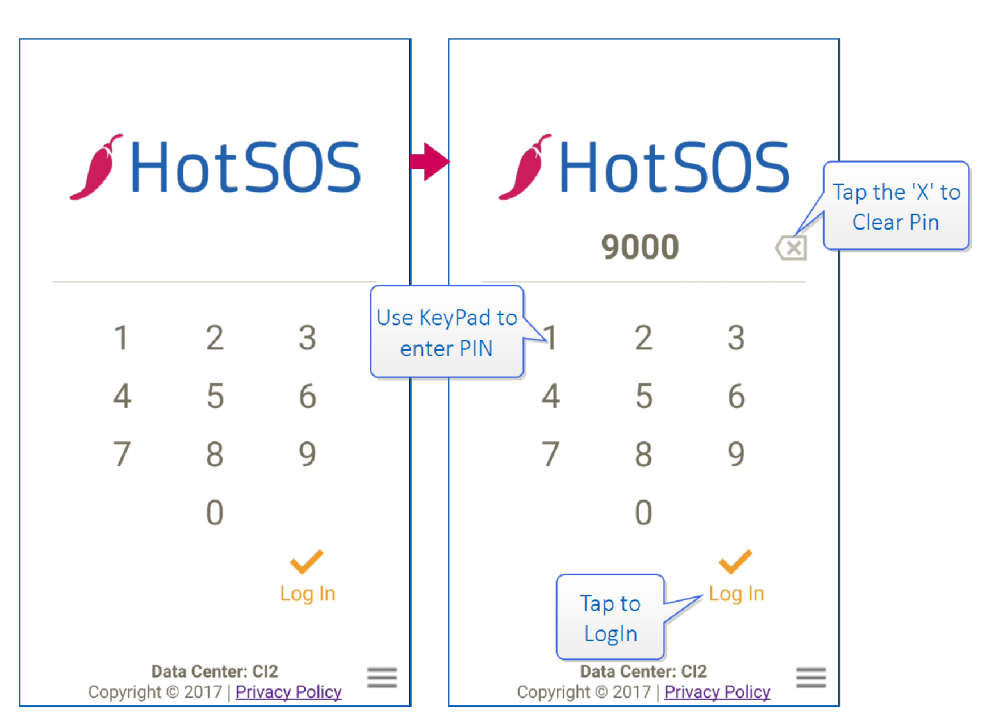

The Data Center for the property is noted at the bottom of the screen as is the Privacy Policy

Tap Privacy Policy link to review

Some users with administrative rights will be prompted to log in to HotSOS with their assigned userid and password:

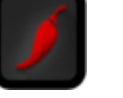

| Hatsos                                              | ✓ HotSOS                                                                                                    |
|-----------------------------------------------------|----------------------------------------------------------------------------------------------------|
|                                                     | Lucasci2                                                                                                    |
| 0                                                   | Key in<br>Password Assword Password                                                                                                    |
| Password                                            | Tap to                                                                                                    |
| Log In                                              | Tap to Go Back         LogIn         Log In           1         2         3         4         5         6         7         8         9         0 |
|                                                     | q w e r t y u i o p                                                                                                    |
|                                                     | a s d f g h j k l<br>↑ z x c v b n m ≪                                                                                                    |
| Data Center: Cl2 Ecopyright © 2017   Privacy Policy | Sym 🏟 ? English(US) . Go                                                                                                    |

- Enter Login if not already pre-filled\*
- Enter Password\*
  - As you begin to key in your information, a gray 'X' will appear to the right
    - Tap the 'X' to clear and start over
- -~ Tap the '  $\checkmark$  ' to complete login

st Contact HotSOS Administrator if uncertain of either login or password

# HotSOS At-a-Glance

When you first log in to HotSOS Mobile, the screen opens in the Messages Module. Upon logging in from that point forward, HotSOS will open the last module you were in when you logged off.

Familiarize yourself with the HotSOS mobile device layout. It will be slightly different between tablet and smartphone format, however the basics are the same. (Smartphone screenshots follow this section).

### Tablet

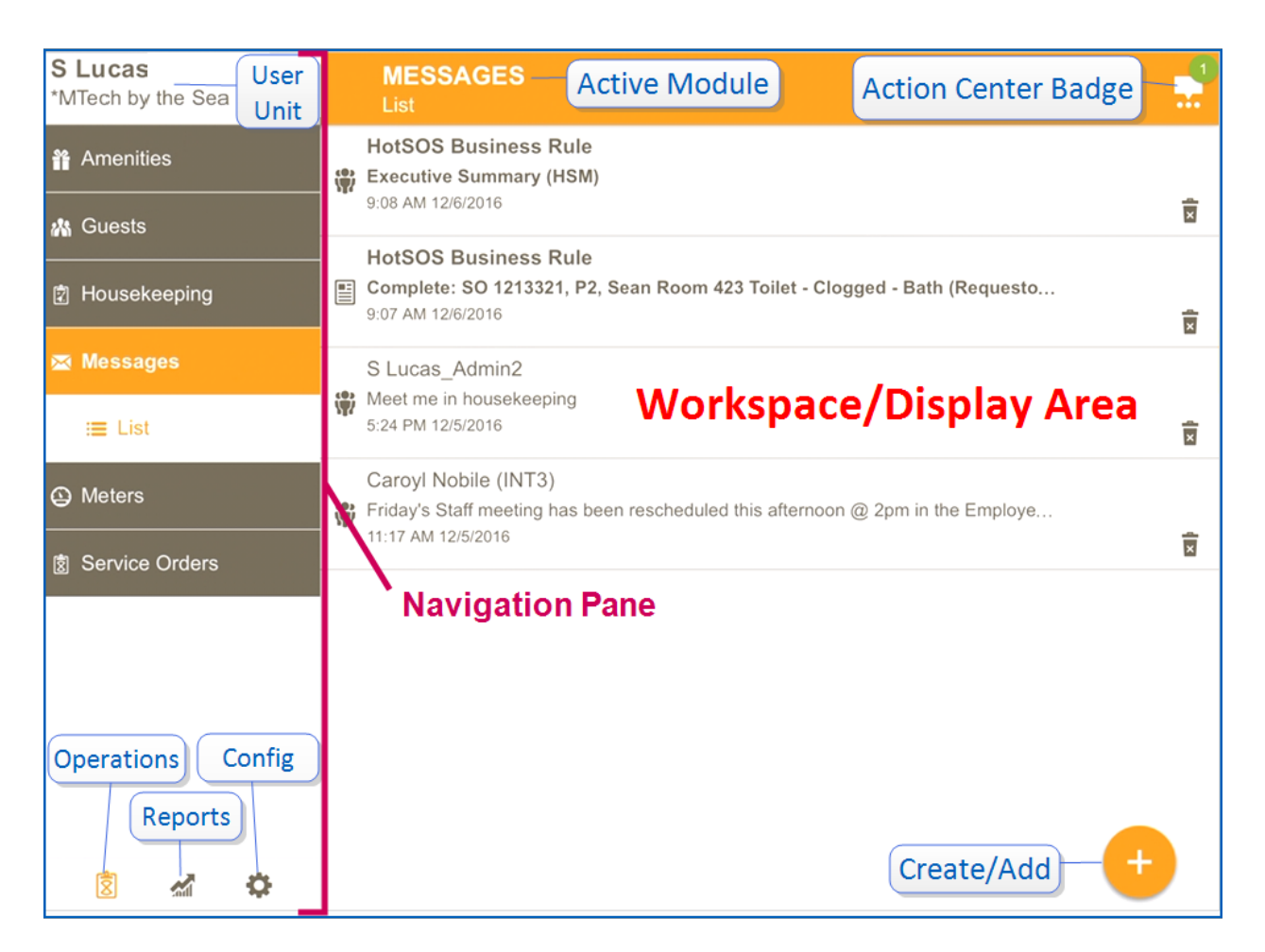

Let's look further at what this screen displays:

### Navigation Pane:

 The Navigation Pane houses the modules associated with the three module categories at the bottom:

# amadeus

| 8        | Operations:      | The Operations Modules provide users with the platform for man-<br>aging the workload whether in Housekeeping , Engineering, In Room<br>Dining, Front Desk.                                                                                                    |
|----------|------------------|----------------------------------------------------------------------------------------------------|
|          |                  | Operations Modules include                                                                                                    |
|          |                  | <ul> <li>Amenities Module</li> </ul>                                                                                                    |
|          |                  | — Guest Module                                                                                                    |
|          |                  | <ul> <li>Housekeeping Module</li> </ul>                                                                                                    |
|          |                  | <ul> <li>Meters Module</li> </ul>                                                                                                    |
|          |                  | <ul> <li>Messages Module</li> </ul>                                                                                                    |
| <b>*</b> | Reports:         | <ul> <li>Service Orders Module</li> <li>Users with Unit Performance Analyst role, will have the Reports</li> <li>Module available and can run any of the vast array of available reports.</li> </ul>                                                                                                    |
| ¢        | Config:          | Reports available differ between HotSOS and HotSOS Mild and will<br>be discussed in the Reports Module.<br>HotSOS administrators are able to access and manage the data<br>base configuration through the modules residing within. The roles<br>assigned to the administrator will determine which of the modules<br>is available. |
|          |                  | Configuration Modules include:                                                                                                    |
|          |                  | <ul> <li>Issues Module</li> </ul>                                                                                                    |
|          |                  | <ul> <li>Locations Module</li> </ul>                                                                                                    |
|          |                  | <ul> <li>Meters Module</li> </ul>                                                                                                    |
|          |                  | – Personnel Module                                                                                                    |
|          |                  | <ul> <li>Schedules Module</li> </ul>                                                                                                    |
| — Unit/  | User: the logged | d in user and the unit they are logged in to                                                                                                    |

Active Module: this title bar will show which module and module subset has been selected. When we reference a *subset* of a module it refers to additional features available, most often based on roles assigned to a user.

### EXAMPLE:

## amadeus

Under the Housekeeping Module, there are four module subsets:

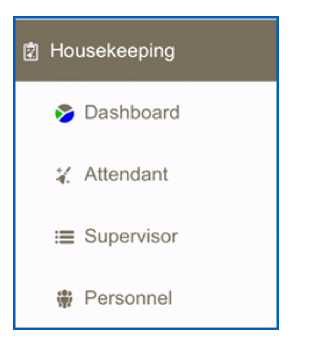

The name of the selected module subset is displayed in the title bar:

| HOUSEKEEPING<br>Dashboard      |       |
|--------------------------------|-------|
| ROOM ATTENDANT<br>My Rooms     | O 🚍   |
| HOUSEKEEPING<br>AM - All Rooms | Ø \Xi |
| HOUSEKEEPING<br>Personnel List | o 🖩   |

You'll always know where you are!

- Action Center Badge is discussed in more detail later.
- Workspace/Display Area. Module selected will be presented here. Each module's features and functionality are discussed in its own manual.
- Create/Add Floating Button. The gold plus is not new in HotSOS. Seasoned HotSOS users know it means 'Create' or 'New' in whichever module it is presented. However, in HotSOS 3.0, the button has been redesign and relocated. It floats in the lower right corner of the screen.
  - The Create button opens three additional options:
    - New Service Order
    - New Message
    - Post Amenities

## amadeus

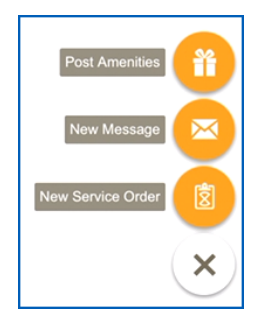

Present in each of the Operational modules, this feature lets users create new Messages, Service Orders or post Amenities quickly and efficiently without leaving the module they are in.

#### Action Center Pane :

On the right, the Action Center contains notifications a user receives and provides access to a number of standard actions.

- Tap the Action Center Badge to expand the right pane.
  - Tap the right arrow to collapse the Action Center

## amadeus

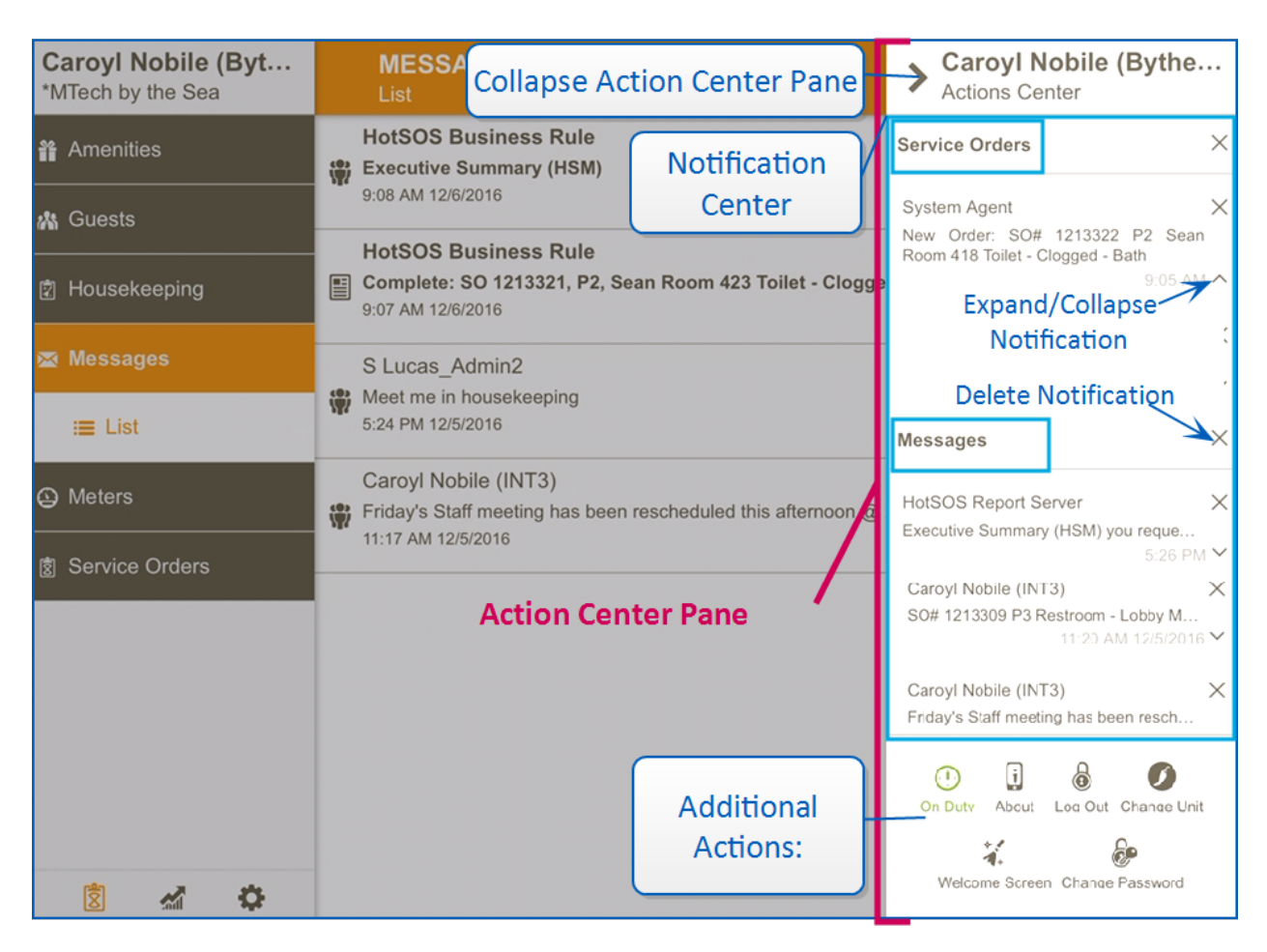

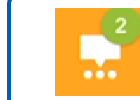

Prior to opening the Action Center, you may have seen a **number bubble** on the Action Center Badge. This indicates there are 'n' *unread* messages in notifications

#### Notifications:

There are two types of notifications:

- Service Orders
- Messages

#### Service Orders

Service Orders will appear in the Action Center notifications, when they have been dispatched in any one of the following manners:

**Business Rules:** 

## amadeus

- Direct to Person
- Direct to Team

System Agent:

Assign Team with Direct to box selected

When a Service Order is selected from the notifications, HotSOS will open the Service Order Details in the Service Orders Module.

#### Messages

Messages in the Action Center notification may be sent by any of the following methods:

Business Rules:

Send Message on Event

HotSOS Report Server:

Reports generated from Reports Module

Messages:

- Send Messages
  - HotSOS Thick Client (Orders Console/Send Message)
  - HotSOS (Mobile) users
    - Messages Module
    - SO Module (SO Details/Notify)
      - When the entry is tapped, HotSOS will open in the Messages Module, however, tap the Service Order from within the message, HotSOS will open the SO Details in the Service Orders Module

When an individual message is tapped, the message or message thread\*\* will open in the Message Module.

**\*\*** Message 'thread' is a conversation between two HotSOS users. Each new message sent between them will append to an existing notifications entry until the thread is deleted.

### Actions

## amadeus

- Expand/Collapse Entries
  - Tap the up arrow  $\frown$  to expand the entry so the first line is displayed in its entirety.
  - Tap the down arrow  $^{\bigvee}$  to collapse the entry
- Delete Entries
  - Single Entry:
    - Tap the 'X' to the right of the individual Message or Service Order
  - All Service Order or All Message Entries:
    - Tap the 'X' to the right of the desired Notification type and all entries beneath the type will be deleted.
    - A pop-up message (\*\* see Toast) will appear as follows, giving the user the opportunity to 'Undo' an erroneous deleter:

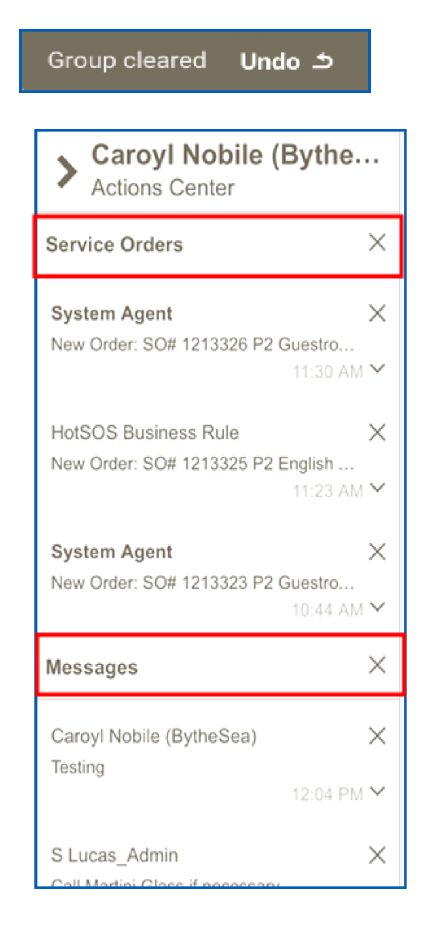

When an entry is deleted from either notification type, it is *only* the notification that is deleted. The actual Service Orders or Messages will remain available in their respective modules.

#### Additional Actions

At the bottom the icons are available to perform standard application functions:

To receive notifications, the user must be 'On Duty'. When the user logs in, HotSOS puts the user 'On Duty' as part of On Duty the login process so the user is ready to receive Service Order alerts and messages. Off duty users receive no alerts for incoming messages or dir-Off Duty ected Service Orders. Typically 'Off Duty' is done for lunch breaks, meetings etc. Follow company protocol. About Two categories: i Information: Version Data Center — Unit File Storage: Attached Files (total number) Used Space Free Space Capacity At the end of day/shift, user logs out of HotSOS. Logging out sets Log Out the user 'Off Duty' Properties sharing resources (Engineers, Housemen, Room Attendants, etc), will be able to receive alerts from all asso-Change Units ciated properties. They can change which unit they are in when

ready to perform a task at that property.

amadeus

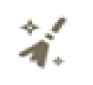

 RA Welcome Screen
 Change
 Password
 A welcome screen can be created for the Room Attendants with relevant information and/or instructions. Tap this icon retrieve the Welcome Screen to review the infirmity.
 Change password as directed by property. (See Change Password details). Follow company protocol.

### Smartphone

In HotSOS 3.0, the application has been designed so it's features and functionality are the same regardless of the device being used. Unlike prior releases, all modules are operational on both tablets and smartphone devices. The smartphone display size adjusts accordingly and can only be viewed in portrait mode.

The smartphone presentation collapses (hides) boht the Navigation and Action Center (they are just a 'tap' away), providing a clean, unobstructed view of the workspace/display area:

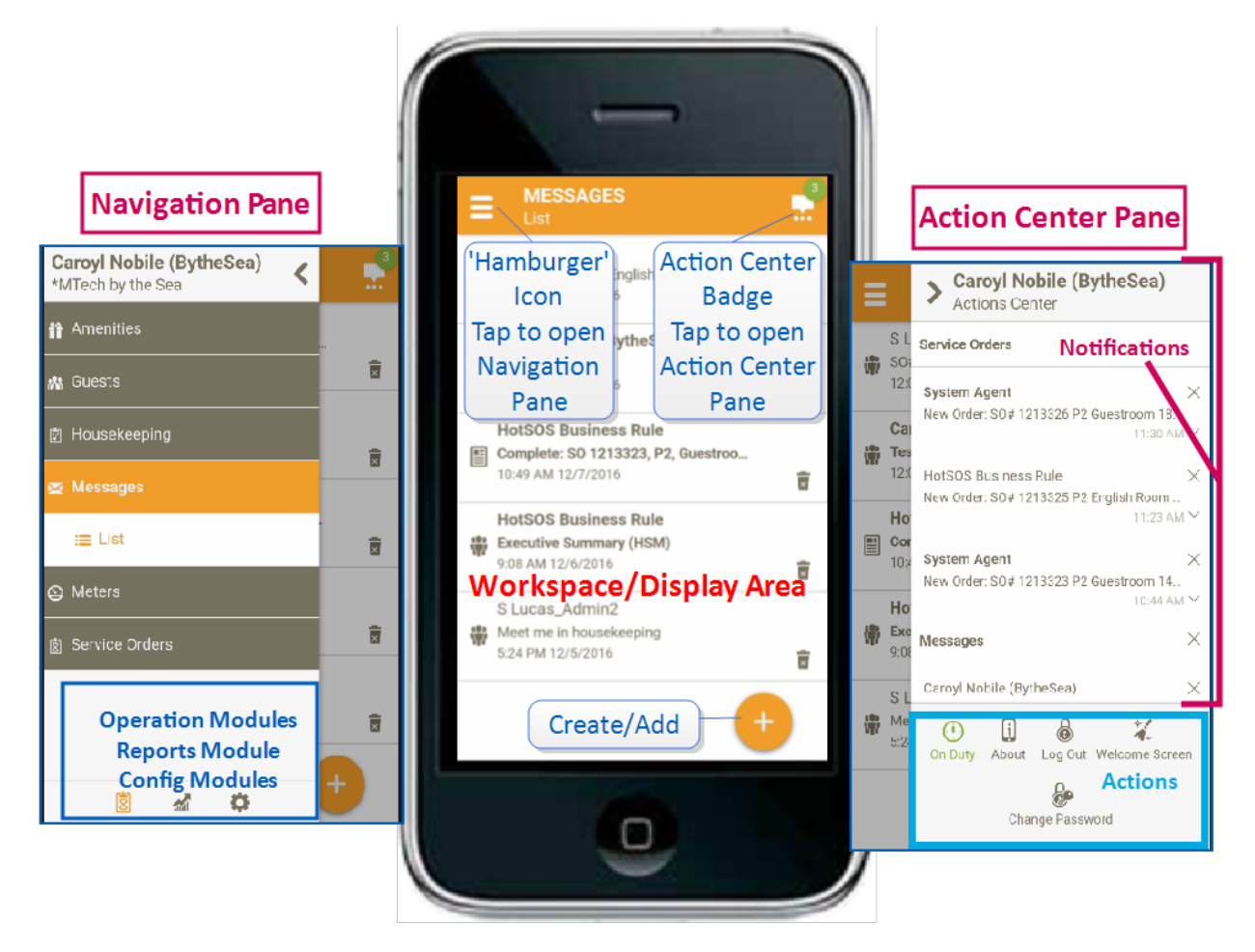

# Common Icons in HotSOS

As we become immersed in the digital and electronic world in many facets of our lives, icons rapidly assume a role in doing business. We see it in restaurants, retail, even road signs so it is no surprise that HotSOS Mobile relies heavily on icons as they permit users from all over the world to immediately and seamlessly work with HotSOS Mobile and the modules within.

New in HotSOS 3.0, we also accompany many of the icons with the term identifying function performed.

|                 | HSM Common Icons            |       |                                          |  |  |  |  |
|-----------------|-----------------------------|-------|------------------------------------------|--|--|--|--|
| >               | Save/Accept Action          | ×     | Cancel Action                            |  |  |  |  |
| •               | Create within Active Module | Ÿ     | Filter/Sort                              |  |  |  |  |
| 0               | Search within Active Module | 5     | Refresh                                  |  |  |  |  |
| <del>&lt;</del> | 'Back' to Previous Screen   |       | Ellipsis: More menu items avail-<br>able |  |  |  |  |
| Apply           | Apply Selection             | Clear | Clear                                    |  |  |  |  |

# Active or Selected

In HotSOS, active or selected module, filters, sorts etc. will at be displayed in Gold or Orange (depending computer resolution). This provides a great visual to let the user to know where they are in the product and what filters, etc are set:

| Caroyl Nobile (Byt<br>*MTech by the Sea                                          |            | SERVICE ORDER<br>All Work             | Titlebar |                         | 2                          |
|----------------------------------------------------------------------------------|------------|---------------------------------------|----------|-------------------------|----------------------------|
| Manenities                                                                       | Total:     | 2                                     |          | ү Filters X             | , <sup>O</sup> Guestroom × |
| 🗥 Guests                                                                         | + <b>†</b> | Guestroom 1<br>A/C/Heat - OOO - Cor   | rr       |                         | 7 days 🕗                   |
| Dusekeeping                                                                      |            |                                       |          | 🕴 Caroyi                | Nobile (Bythe              |
| Service Orders<br>Module                                                         | *          | Guestroom 19<br>Desk - Needs Refinish | ning     |                         | 7 days 🚯                   |
| Selected                                                                         |            |                                       |          |                         |                            |
| Service Orders                                                                   |            |                                       |          |                         |                            |
| <ul> <li>Dashboard</li> <li>List</li> <li>Selected</li> <li>Personnel</li> </ul> |            |                                       |          |                         |                            |
| Ranking     Operation     Selected     🕅                                         | IS         | Search<br>Options<br>Selected         | D 🔢      | Son<br>Option<br>Select | rt<br>ons<br>ted           |

# HotSOS Search

HotSOS 3.0 has improved the search feature within the modules. The Search icon, a magnifying glass found in the taskbar at the bottom of each applicable module, initiates a search for the specified criteria within the module only.

| Sean Room 420<br>Sink - Leak - Bar |           |       | 7 days 2 |
|------------------------------------|-----------|-------|----------|
|                                    | $\oslash$ | <br>Ŷ |          |

#### Perform a Search

Tap the Search icon

- In the entry that opens at the top of the screen, key in the search criteria, partial or in its entirety
- Tap the '✓' to the right to apply the search
  Tap the 'X' to cancel action
  - Search Window No items found Danie Ard Request

### amadeus

Search Results:

| Total: 2<br>Sean Room 426<br>Window - Leaking                                                                                                    | Search Value:<br>'Windows'<br><sup>7</sup> days ? | Cancel Search<br>Results |
|----------------------------------------------------------------------------------------------------|---------------------------------------------------|--------------------------|
| The second second secon | 1 day 😢                                           |                          |
| Gold Search<br>icon = Active<br>Search                                                                                                    | +                                                 |                          |

 Tap the 'X' to the right of the search criteria to cancel the search and return the view to its original display.

# HotSOS Sort

HotSOS 3.0 redesigned the sort function within the product. While each module has its own sort criteria which will be discussed in detail in the individual module manuals, the process is the same.

The Sort icon, a funnel found in the taskbar at the bottom of each module, presents the sort options applicable to the module when selected

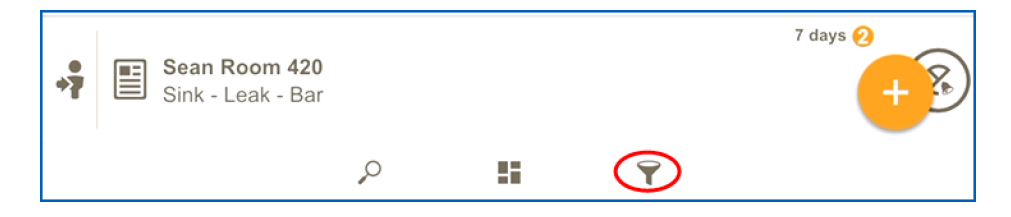

#### Perform Sort

- Tap the Sort icon
  - A drop-down is presented with the sort options associated with the module
  - These can be used in any combination to present the view as needed

| SE<br>Filte | RVICE ORDERS - ALL WORK |                   |              | ✓ ×         |
|-------------|-------------------------|-------------------|--------------|-------------|
|             |                         |                   |              | 🕅 Clear All |
| So          | rt                      |                   |              |             |
| 80          | By<br>Priority          | ~ 1               | Order<br>ASC | ~           |
|             | Date from 3/10/2017     | Date to 4/10/2017 |              |             |
| 禍           | Guest Related Only      |                   |              |             |
| ۶           | Escalated Orders Only   |                   |              |             |
| 20          | Priority<br>All         |                   |              | ~           |
| 8           | Status<br>Open          |                   |              | ~           |
| 8           | Order Type<br>All       |                   |              | ~           |

## amadeus

#### Rules of the Sort

- The  $\checkmark$  to the right of any option, expands to reveal the available selections
  - Tap the desired choice from the list
  - Some lists may have multiple choices
    - Select/Deselect as necessary
- Check boxes may also be displayed
  - Tap to check the box for inclusion
  - Tap a second time to remove the checkmark to exclude
- Dates/Date Range:
  - Date From/Date To:
    - Tap the calendar icon

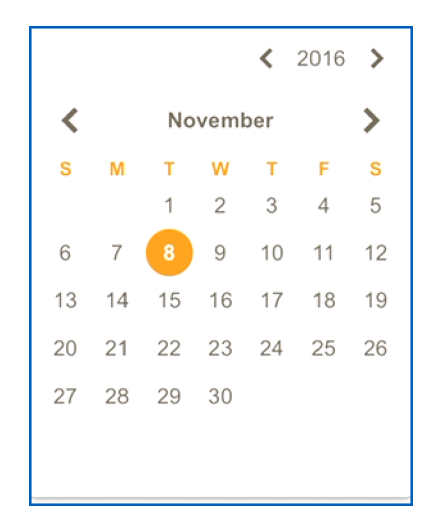

- Year: use the left/right arrows to adjust the year
- Month: use the left/right arrows to adjust the month
- Tap calendar date to select the desired 'from' or 'to' date
- When the sort options have been selected
- Tap the ' $\checkmark$ ' at the top to apply selections
- Tap the 'X' to exit the Sort function

#### Sort Results:

Resulting sort might look something like this:

Amadeus Hospitality Service Optimization Last Update:5/24/2017 21 of 33

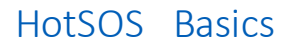

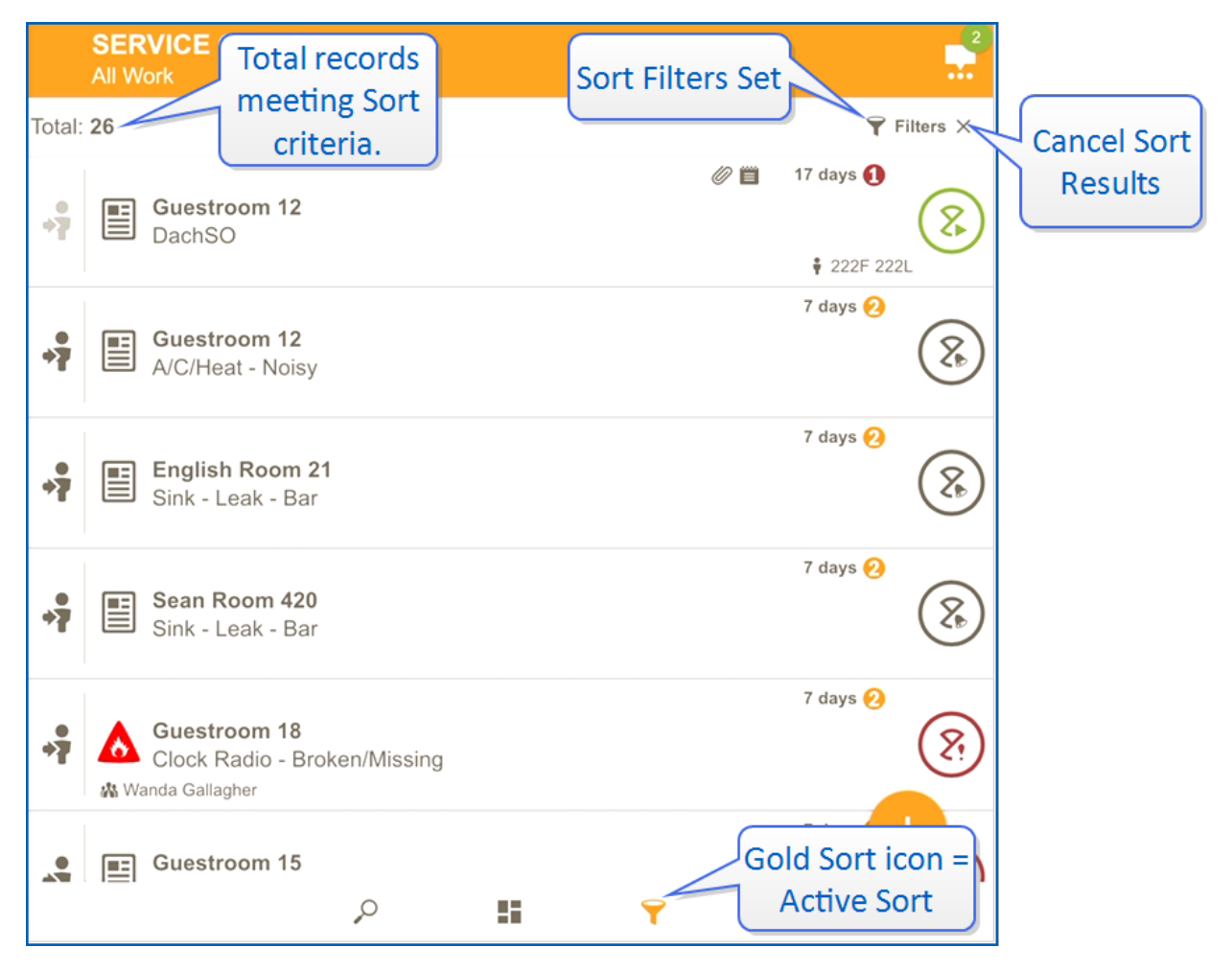

# **Required fields**

Since its inception, HotSOS flagged *required* fields with an asterisk (\*). In HotSOS 3.0, the asterisk has gone the way of the dodo bird and been replaced with sleek, clean presentation. Each required field has a red entry line and the word, 'required' beneath it also in red:

#### required

#### EXAMPLE:

| <b>ISS</b><br>Crea | UE<br>te         |                                      |                     | ~ ×       |           |
|--------------------|------------------|--------------------------------------|---------------------|-----------|-----------|
|                    | Issue Details    | 5                                    |                     |           |           |
|                    | Code<br>100457   |                                      | Issue Type          | ~         |           |
|                    | Priority         |                                      | i oqui ou           | 1 2 3 4 5 |           |
|                    | Issue Na         | me                                   |                     |           |           |
|                    | Lequied          | SERVICE ORDER<br>Create              |                     |           | ~ ×       |
|                    | Hours            | Issue                                |                     |           |           |
|                    | required         | Issue<br>required<br>Search Standard |                     |           |           |
|                    | Allow Duplicates | *Guest Requests                      | الله<br>تق<br>Light | ceilina   | I<br>Safe |
|                    | Steps            | 1<br>1                               | A STATE             | ۹         |           |

# Ellipsis

The ellipsis is present in many of the module List Details. Tap the ellipsis menu (top right side of card) to display available function(s) within the module:

| <b>←</b>                                               | <b>DCA</b><br>tails | FION#                   | 5599                                             |                                                     |      |                    |  |
|--------------------------------------------------------|---------------------|-------------------------|--------------------------------------------------|-----------------------------------------------------|------|--------------------|--|
| Location Name<br>Locker Room - Women - Hand Dryer #100 |                     |                         |                                                  |                                                     | Elli | psis               |  |
| <sub>Type</sub><br>Equipm                              | ÷                   | <b>ROO</b><br>King      | M ASSIGNMENT - 01 - AM                           |                                                     |      |                    |  |
|                                                        | -                   | Task<br>Touch           | Up                                               | lar0 🔘                                              | :    |                    |  |
|                                                        | Serv<br>Awa         | ice Status<br>aiting Se | ← SO# 1476755<br>Details                         |                                                     |      |                    |  |
|                                                        |                     |                         | Issue<br>LN TEST - PM ORDER (Hyatt)              |                                                     | e    | Started<br>30 days |  |
|                                                        |                     |                         | Type<br>PM Order<br>Department<br>Engineering PM | Labor<br>59 Minutes<br>Trade<br>General Maintenance |      |                    |  |

- Config -
  - Issues List Edit/Copy
  - Amenity List Edit/Copy
  - Locations List Edit/Copy
  - Meters List Edit/Copy
  - Personnel List Edit/Copy/Change Password
  - Schedules List Edit (schedule time/assignee)
- Operations
  - Housekeeping Supervisor List Edit
  - Service Order List Edit/Notify/PDF

(See corresponding manual for more details).

# **Step Indicators**

New in HS 3.0, are 'Step Indicators' designed to guide the user (HotSOS Administrator) through creating or adding information in Config in a logical order.

#### EXAMPLE:

In this example, a Location is being created. The first item to be addressed is the Location Details. Required fields (in red) must be filled in properly. No other options will become available until the Location Details have been completeded.

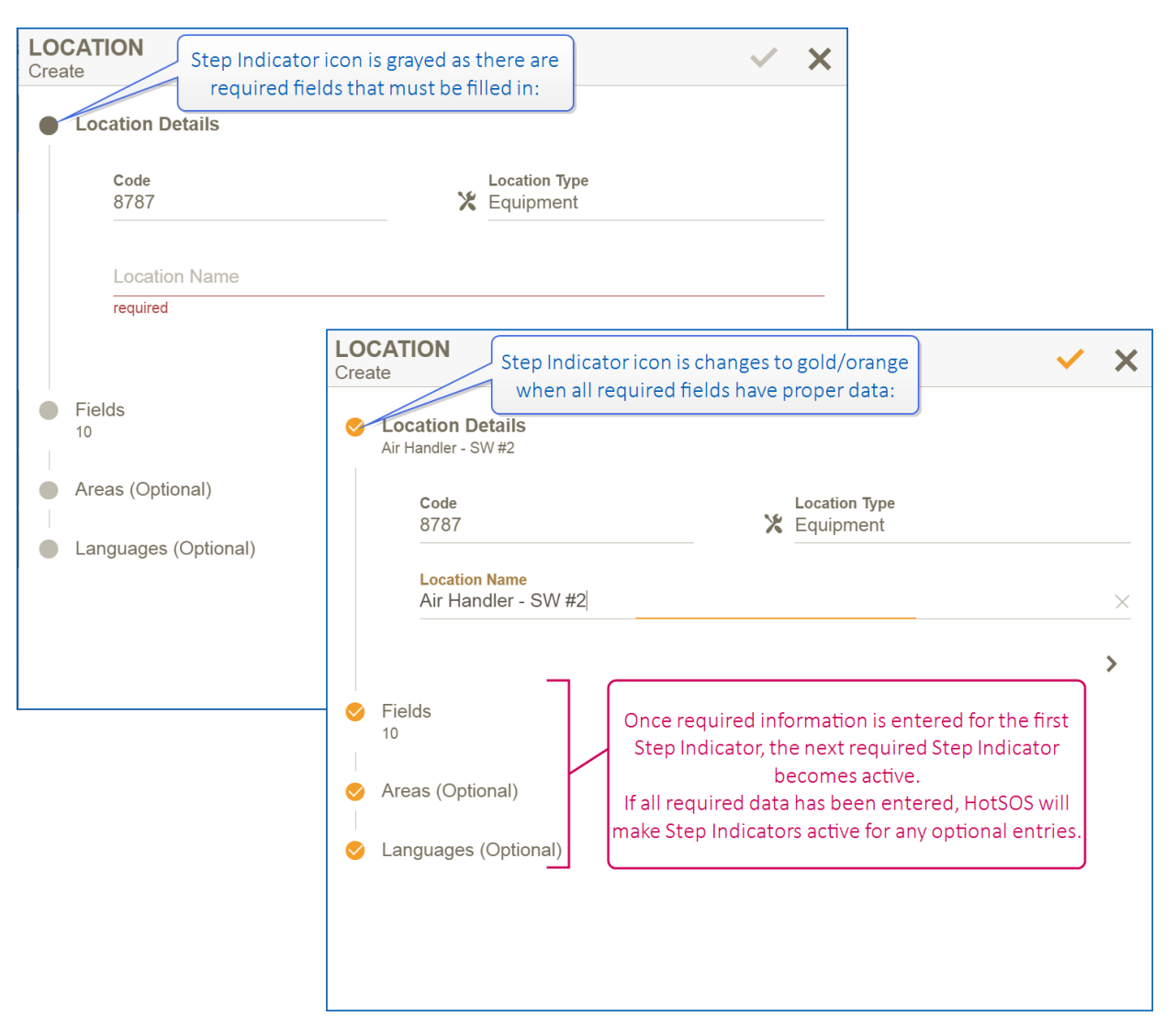

### EXAMPLE:

Step Indicators (or Steppers) as seen in other Config modules:

## amadeus

| IS<br>Cr | SUE                                              | ~ ×                                                                     |     |
|----------|--------------------------------------------------|-------------------------------------------------------------------------|-----|
|          |                                                  | required                                                                |     |
|          | Priority                                         |                                                                         |     |
|          | Issue Name<br>required                           | LOCATION<br>Create                                                      |     |
|          | n Department                                     | Code AREA Create                                                        |     |
|          | Hours<br>required<br>Allow Duplicates            | Location Name<br>required Area Name required METER Create Meter Details | ~ × |
|          | Steps                                            | Fields     Areas     Locations     Meter Name     required              |     |
|          | <ul> <li>Standards</li> <li>Languages</li> </ul> | Languages     Personnel (View Or     1     Personnel (Create C          | -+  |
|          |                                                  | Reading Time #1     required      Reading Types                         | >   |

## amadeus

# Cards

Introduced in HotSOS 3.0, the 'card' concept is found in a number of screens throughout Operations and Config as a way of organizing what might otherwise be an overwhelming amount of information. Further, the cards encourage the user to 'explore'; they entice the user to 'tap and see'. Cards serve multiple purposes:

- Information
  - Some cards are designed to be information only. When tapped they do not 'open'.

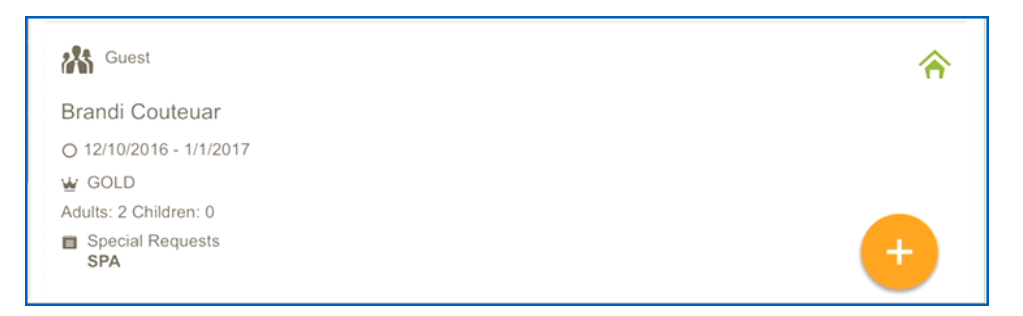

#### — Drill-Down

• Other cards offer more information. Tap the card to open.

| CODE COM ASSIGNMENT - 03 - AM      | 2<br>                 | COM ASSIGNMENT - 03 - AM              |           |
|------------------------------------|-----------------------|---------------------------------------|-----------|
| Task<br>Stay Over Clean            | <sup>pa</sup> 2.5 ● : | Task<br>Stay Over Clean               | P#2.5 🔘 🚦 |
| Service Status<br>Awaiting Service |                       | Awaiting Service Details about Points |           |
|                                    | (1)                   | Total Points:                         | 20 point  |
| Special Instructions               |                       | Room Rush:                            | 0 point   |
|                                    |                       | Guest Wants Service:                  | 0 point   |
|                                    |                       | Custom Points:                        | 0 point   |
| no history                         |                       | VIP Status:                           | 0 point   |
|                                    |                       | Special Request:                      | 10 point  |
| Points Tap Points 'card'           |                       | Arrival Time:                         | 0 point   |
| A 10                               |                       | Reservation Status:                   | 10 point  |

- Action
  - And still others provide additional interactions to edit and/or add:
    - Remarks
    - Attachments
    - Costs
    - Room Assignments

## amadeus

- Steps
- UDF (User-Defined Fields)
- etc

#### EXAMPLE:

Because cards have clear delineation, information is easy to find and the clean presentation makes it easy to read. Cards are distinguished by the light border around them as is seen here:

| ← ISSUE# 100433<br>Unit                          |                                    |                        | 2        |
|--------------------------------------------------|------------------------------------|------------------------|----------|
| Issue Name<br>CJN Electric Tooth Br              | Active                             |                        |          |
| Type<br>PM ORDER<br>Department<br>Engineering PM | Labor<br>15 Min<br>Trade<br>Genera | utes<br>al Maintenance | <b>A</b> |
| Steps<br>6                                       | Standards 0                        | Languages              | 0        |

#### Or the top and bottom borders as seen in this

| ← SO# 1213311<br>Details                                                                                |               |                 |              |                | 2          |  |  |
|----------------------------------------------------------------------------------------------------|---------------|-----------------|--------------|----------------|------------|--|--|
| Issue<br>A/C/Heat Too Hot                                                                               |               |                 | •            | Stopp<br>12 da | ed<br>iys  |  |  |
| Туре                                                                                                    | Labor         |                 |              |                |            |  |  |
| Service Order                                                                                           | 15 Min        | utes            |              |                |            |  |  |
| Engineering                                                                                             | Genera        | al Maintenance  |              |                |            |  |  |
|                                                                                                    |               |                 |              |                | 2          |  |  |
| Location                                                                                                |               |                 |              |                | $\bigcirc$ |  |  |
| New PMS Room 17                                                                                         |               |                 |              |                |            |  |  |
| Personnel                                                                                               |               | 1               |              |                |            |  |  |
| Reporter: Kourosh Taheri (Int)<br>Assigned: Caroyl Nobile (BytheSe                                      | a) Each 'card | d' is separated |              |                |            |  |  |
| Team: BTS Engineering Team                                                                              | by k          | porders         |              |                |            |  |  |
|                                                                                                    |               | $\checkmark$    | 4            | ŧ              | <b>()</b>  |  |  |
| Remarks                                                                                                 |               |                 |              |                |            |  |  |
| Done what I could. Can't get this adjusted. Please check it out.<br>S Lucas_Admin<br>10:19 AM 12/7/2016 |               |                 |              |                |            |  |  |
| Attachments                                                                                             | Steps         | Costs           |              |                |            |  |  |
| 0                                                                                                    | 0             |                 | <b>1</b> 0.0 | 0              |            |  |  |

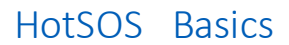

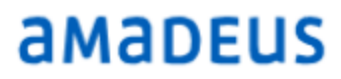

Tap the back icon 🗲 to return to the previous screen

Amadeus Hospitality Service Optimization Last Update:5/24/2017 29 of 33

amadeus.com

# Pop-ups (a.k.a. 'toast')

Only in development would a term like 'Toast' be used, but truth be told, that's precisely what comes to mind when a 'pop-up' is generated in HotSOS.

Pop-ups are designed to give the HotSOS user an indication that an action has been successful, such as sending or creating a Service Order. These pop-ups only appear for a few seconds and then they fade.

#### EXAMPLE:

Creating Service Orders:

SO #1480793 Created | NEW

Message Module or 'Notify' from Service Orders Module:

Message Sent

Action Center Notifications:

Group cleared Undo 🗅

# Confirmation

Some actions may require confirmation before they are applied. When this is the case, HotSOS will present a drop-down indicating the action to be taken and requiring the user to confirm:

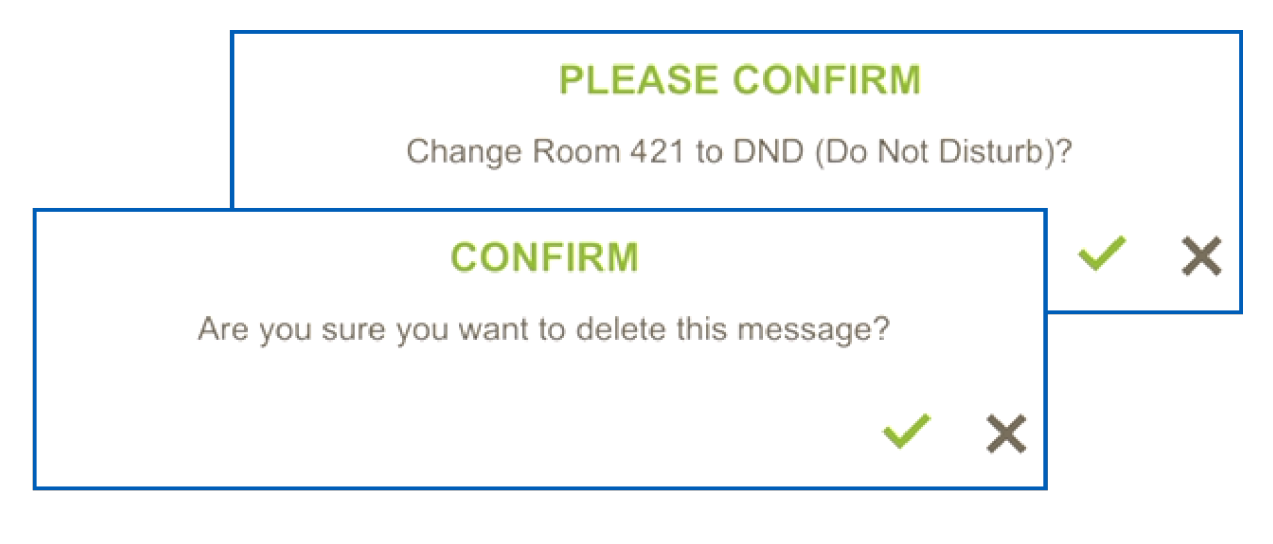

— Tap the '✓' to confirm

• Tap the 'X' to cancel action

# **Closing HotSOS App**

- After logging out, it's good to develop the habit of closing the HotSOS application:
  - iOS 🛒
    - Double-tap the home button
    - Swipe the HotSOS app toward the top of screen
  - Android 🖣
    - Select the 'Recent App' button (right of the Home button on taskbar at bottom of screen)
    - On the minimized HotSOS app, do one of the following:
      - Tap the 'X' in the upper right corner
      - Swipe the application to the right

### • Windows -

- Tap & Hold the 'Back' key
- Tap the 'X' in the upper right corner of the HotSOS app

# Q&A

Throughout the documents commonly asked questions are presented with the answers:

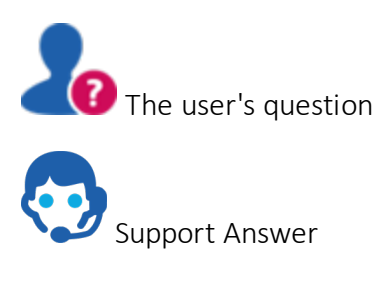